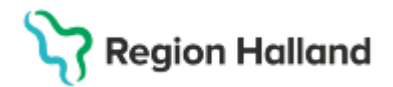

## Manual Cosmic – Bokning för mobil självincheckning NSV

## Hitta i dokumentet

Uppdaterat från föregående version

Beskrivning kring hur bokning görs med aktiverad självbetjäning för mobil självincheckning.

- Ta fram patienten i patientlisten
- Upprätta en bokning på valfritt sätt
- Fyll i bokningsunderlaget utan att välja sökorsak eller remiss (inget remisstvång i närsjukvården)

| Kontaktinformation                                                                                               | 1                                                                                                   |  |  |
|----------------------------------------------------------------------------------------------------|----------------------------------------------------------------------------------------------------|--|--|
| Remiss Sökorsak<br>(Ingen)                                                                                       | Inget remisstvång, lämna tomt                                                                       |  |  |
| Medicinskt ansvarig enhet*:<br>Vårdcentralen Håsten                                                              | 1                                                                                                   |  |  |
| Awikelseorsak:<br>(Ingen)  Yrkesroll:<br>Sjuksköterska                                                           | Viktig för att aktivera Självbetjäningen nedan för mobil självincheckning                           |  |  |
| Kategori 1: Kategori 2: (Ingen)   Kategori 2: (Ingen)  Kategori 2:                                               |                                                                                                    |  |  |
| Vårdande enhet.*<br>Distriktssköterska Håsten                                                                    | Fritext till vald kallelse:     Särskild information:                                               |  |  |
| Kund:<br>Region Värmland v<br>Region Värmland v                                                                  |                                                                                                    |  |  |
| Vårdljänst.*<br>Primärvård uppföljning distriktssköte   Kontakttyp:* Mottagningsbesök                            | Självbetjäning                                                                                      |  |  |
| Mediaundersökning                                                                                                | Patientavgift:* <välj> 0.00 kr<br/>Avg. reducering: Filter 0.00 kr<br/><välj> 0.00 kr</välj></välj> |  |  |
| Besokstyp:*       Återbesök       ✓       Akut: ○ Ja ● Nej       Kallelsesätt:       Kallelsebrev:       (Inget) | Patientinformation: Sjukvårdande behandling (Ingen)                                                 |  |  |
| Bokningstid                                                                                                    | Datum: 2025-03-31                                                                                   |  |  |
| Resurs(er) : Personal : Cecilia Clerhage, Distriktssköterska                                                     | Spara / Boka Avbryt                                                                                 |  |  |

## Stödmaterial

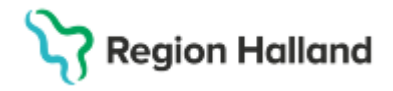

Gäller för: Privata vårdcentraler; Vårdcentralen Halland

- Självbetjäningen aktiveras/öppnas när yrkesroll och avtal är ifyllt. Det är bara kontakttyp mottagningsbesök, distansbesök telefon och distansbesök video som kan självincheckas.
- Välj aktuell patientavgift för besöket.

| 🗌 Registrera ej b  | etalinformation         |   |           |
|--------------------|-------------------------|---|-----------|
| Patientavgift:*    | Sjukvårdande behandling | T | 100,00 kr |
| Avg. reducering:   | (Ingen)                 | T | 0,00 kr   |
| Besökskostnad:*    | Fiktiv besökskostnad    | • | 0,00 kr   |
| Patientinformation | :                       |   |           |
| (Ingen)            | •                       |   |           |

• Om det finns avgiftsreducerande faktorer så välj in korrekt faktor.

| Vårdtjänst* Konta<br>Primärvård uppföljning distriktssköte v Motta                                                                                                    | akttyp:*<br>agningsbesök v                                  | jälvbetjäning —                                                                          | stalinformation                                                                                              |                    |
|----------------------------------------------------------------------------------------------------|-------------------------------------------------------------|------------------------------------------------------------------------------------------|----------------------------------------------------------------------------------------------------|--------------------|
| Mediaundersökning         Besökstyp:*         Återbesök       ✓         Återbesök       ✓         Kallelsesätt       Kalleli         (Inget)       ✓         Bokningstid       ✓         Ö Ändra tidsåtgång       Start. 09:00 ‡       Slut.         Resurs(er):       Personal : Cecilia Clerhage, Distriktse | O Ja ● Nej<br>elsebrev:<br>en) ▼ Ø<br>09:15 \$<br>sköterska | Patientavgift.*<br>Avg. reducering:<br>Besökskostnad:*<br>Patientinformation:<br>(Ingen) | Sjulvårdande behandling                                                                                      | 0,00 kr<br>0,00 kr |
| e                                                                                                    |                                                             |                                                                                          | Ráð och störði enligt LSS<br>Smittskydd<br>Tandvärdsbesök<br>Värnpliktig<br>Áterbetalning, väntetid för lång | <u>A</u> vbryt     |

• Besökskostnad: Fiktiv besökskostnad lämnas som den är med 0 kr

## Uppdaterat från föregående version

20205-03-26 Uppdaterad